МУНИЦИПАЛЬНОЕ КАЗЕННОЕ УЧРЕЖДЕНИЕ «УПРАВЛЕНИЕ ОБРАЗОВАНИЯ ИСПОЛНИТЕЛЬНОГО КОМИТЕТ АЗНАКАЕВСКОГО МУНИЦИПАЛЬНОГО РАЙОНА»

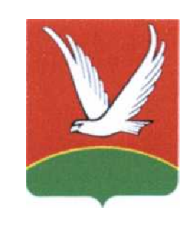

«ТАТАРСТАН РЕСПУБЛИКАСЫ АЗНАКАЙ МУНИЦИПАЛЬ РАЙОНЫ БАШКАРМА КОМИТЕТЫ МӘГӘРИФ ИДАРӘСЕ" МУНИЦИПАЛЬ КАЗНА УЧРЕЖДЕНИЕСЕ

ул. Ленина, д.14, г. Азнакаево, 423330

Ленин ур.,22 нчейорт,Азнакайшәһәре 423330

Тел./факс(885592)7-01-03,7-14-87; E-mail:azn-uo@rambler.ru, https://edu.tatar.ru/aznakaevo/akt/sch-int/roo

ПРИКАЗ

БОЕРЫК

№ 763 от24.05.2016 года

# Об организации работы

В связи с тем, что с 1 июля 2016 года на Портале государственных и муниципальных услуг Республики Tatapctanuslugi.tatarstan.ru планируется реализация услуги «Назначение основной и дополнительной компенсаций родительской платы за присмотр ребенком части И уход 3a В образовательных организациях, реализующих образовательную программу дошкольного образования» (далее – Услуга) с возможностью подачи заявления и получения Услуги полностью в электронном виде, без необходимости личного обращения в органы социальной защиты.

# Приказываю:

1. Заведующим дошкольных образовательных учреждений обеспечить работу с родителями детей, посещающих детские сады, по регистрации стандартной учетной записи в ЕСИА в соответствии с прилагаемой инструкцией (Приложение№1) для дальнейшего использования при получении Услуги.

2. Ответственным лицам отобразить на сайтах дошкольных учреждений информацию о возможности получения услуги «Назначение основной и дополнительной компенсацийчасти родительской платы за присмотр и уход за ребенком в образовательных организациях, реализующих образовательную программу дошкольного образования».

3. Контроль за исполнены зм данного приказа возь эжи ть на заместите: Этника МКУ Управление об зования исполнитель то комите каевского музиципального эфиона P1» Радно

Приложение ин грукция по авт зизации мерез 1. ИА на Порта: зарственных и мулицинальных услуг Республики тата; « ан -т.а.

э.н. зари

Приложение № 1 к приказу МКУ «Управление образования исполнительного комитета РТ » № от 2016г.

### Инструкция по авторизации через ЕСИА на Портале государственных и муниципальных услуг Республики Татарстан

1. Информация о ЕСИА

Для получения некоторых услуг на Портале государственных и муниципальных услуг Республики Татарстан uslugi.tatarstan.ru может понадобиться авторизация через Единую систему идентификации и аутентификации (ЕСИА).

ЕСИА – это система которая позволяет гражданам использовать единый логин и пароль на различных порталах и сайтах для получения государственных и муниципальных услуг в электронной форме. При помощи учетной записи ЕСИА можно получать электронные услуги на Портале госуслуг Российской Федерации gosuslugi.ru, Портале госуслуг Татарстана uslugi.tatarstan.ru, использовать личный кабинет Налоговой службы РФ на сайте nalog.ru и на сайте Пенсионного фонда РФ на сайтеwww.pfrf.ru и других.

В ЕСИА есть три вида учетных записей, которые соответствуют уровням доступа:

- Упрощенная учетная запись в ЕСИА регистрируется по номеру мобильного телефона или по e-mail и позволяет получить доступ к незначительному перечню услуг, не требующих подтверждения личности.
- Стандартная учетная запись в ЕСИА требует заполнения профиля пользователя и инициирования процедуры проверки данных и позволяет получить доступ к большему перечню электронных услуг.
- Подтвержденная учетная запись предполагает подтверждение личности с предъявлением документа, удостоверяющего личность. Наличие подтвержденной учетной записи позволяет получить доступ ко всем электронным услугам органов власти для физических лиц.

Для получения большинства услуг на Портале госуслуг Татарстана достаточно стандартной учетной записи.

Оператором ЕСИА является Минкомсвязи РФ, которая обеспечивает сохранность персональных данных. Поскольку ЕСИА имеет статус государственной информационной системы, то она защищена по требованиям закона о персональных данных. Также можно ознакомиться с

информацией в разделе техподдержки сайта Госуслуги.рфbeta.gosuslugi.ru/help/personal, либо при возникновении вопросов обратиться в службу техподдержки ЕСИА по телефону 8 (800) 100-70-10.

# 2. Регистрация в ЕСИА

Если Вы еще не зарегистрированы в ЕСИА, перейдите по ссылке: <u>http://esia.gosuslugi.ru/registration</u>.

Для регистрации новой учетной записи необходимо заполнить поля формы регистрации:

- фамилия;
- имя;
- номер мобильного телефона и адрес электронной почты (Рис. 1).

| ГОСУСЛУГИ<br>Доступ к сервисам<br>электронного правительства                                                           |
|----------------------------------------------------------------------------------------------------|
| Регистрация                                                                                                    |
| Фамилия                                                                                                    |
| Имя                                                                                                    |
| Мобильный телефон                                                                                                    |
| Или электронная почта                                                                                                  |
| Нажимая на кнопку «Зарегистрироваться»,<br>вы соглашаетесь с Условиями использования<br>и Политикой конфиденциальности |
| Зарегистрироваться                                                                                                    |
| Уже зарегистрировались? Войти                                                                                          |
| Зарегистрироваться в центре обслуживания Рисунок 1                                                                     |

После этого следует нажать на кнопку «Зарегистрироваться».

На указанный номер телефона придет SMS-сообщение с кодом подтверждения. Его необходимо ввести в поле, которое отображается на экране (Рис.2).

| Соступ к сервисам<br>олектронного правительства                                                            |  |
|----------------------------------------------------------------------------------------------------|--|
| Регистрация<br>Подтверждение номера телефона                                                               |  |
|                                                                                                    |  |
| На ваш мобильный телефон отправлен<br>код подтверждения, введите его ниже, чтобы<br>закончить регистрацию. |  |
| Продолжить                                                                                                 |  |
| Код действителен еще 244 секунд                                                                            |  |

Рисунок 2

Финальным этапом регистрации учетной записи является ввод пароля, который Вы будете использовать для авторизации. Пароль необходимо ввести два раза. Пароль должен удовлетворять следующим критериям надежности: 8 символов латинского алфавита, строчные и заглавные буквы, цифры.

# 3. Повышение уровня учетной записи ЕСИА

Для того, чтобы повысить уровень учетной записи до стандартной после регистрации, авторизоваться в ЕСИА по адресу esia.gosuslugi.ru и перейти во вкладку «Персональные данные». Далее необходимо выполнить следующие шаги:

- уточнить личные данные;
- дождаться завершения автоматической проверки личных данных.

Личные данные, которые необходимы для повышения уровня, включают в себя:

- ФИО;
- пол;
- дата рождения;
- место рождения;
- СНИЛС;
- гражданство;
- данные документа, удостоверяющего личность.

| 2000000000000000000000                                                                                                    |                                                                                                    |                                    |
|----------------------------------------------------------------------------------------------------|----------------------------------------------------------------------------------------------------|------------------------------------|
| заполнение и п                                                                                                    | роверка личных данных                                                                                      |                                    |
| (1)                                                                                                    | 2                                                                                                    | 3                                  |
| Ввод личных данных                                                                                                    | Проверка личных данных                                                                                     | Подтверждение личности             |
| Для подтверждения учетной вая<br>1. Заполнить личные данные.<br>2. Дождаться завершения авто<br>3. Подтвердить личность одни | кон необходимо выполнить следующие шапк:<br>хатической проверки личеных данных.<br>миа доступных способов. |                                    |
| ЗАПОЛНИТЕ ЛИЧНЫЕ ДАННЫЕ                                                                                                    |                                                                                                    |                                    |
| Фамилия                                                                                                    |                                                                                                    |                                    |
| Имя                                                                                                    |                                                                                                    |                                    |
| Отчество (если есть)                                                                                                    |                                                                                                    |                                    |
| Пол                                                                                                    | Заполнение обязательно, еспи отчество указано в вашем,<br>Женский —                                        | документе, удостоверяющем личность |
| Дата рождения                                                                                                    |                                                                                                    |                                    |
| Место рождения                                                                                                    |                                                                                                    |                                    |
| снилс 🔞                                                                                                    |                                                                                                    |                                    |
| Грежданство                                                                                                    | Россия                                                                                                    | -                                  |
| Документ, удостоверяющий                                                                                                    | Паспорт гражданина Российской Федерации                                                                    | Ψ.                                 |
| Серия и номер                                                                                                    |                                                                                                    |                                    |
| Дата выдачи                                                                                                    |                                                                                                    |                                    |
| Кем выдян                                                                                                    |                                                                                                    |                                    |
| Код подразделения                                                                                                    | _ <u>.</u>                                                                                                 |                                    |
|                                                                                                    |                                                                                                    |                                    |
| 😫 Продолжить позже                                                                                                    |                                                                                                    | > Продолжить                       |

Рисунок 3

После того, как данные заполнены, необходимо нажать на кнопку «Продолжить» для запуска проверки личных данных в государственных ведомствах.

| Персональные данные                                                                                                    | Настройки учетной записи                                                                                                    |                                                                              |
|----------------------------------------------------------------------------------------------------|----------------------------------------------------------------------------------------------------|------------------------------------------------------------------------------|
|                                                                                                    |                                                                                                    |                                                                              |
| Заполнение                                                                                                    | и проверка личных данных                                                                                                    |                                                                              |
| <b>~</b>                                                                                                    | 2                                                                                                    | 3                                                                            |
| Ввод личных данных                                                                                                    | Проверка личных данных                                                                                                    | Подтверждение личности                                                       |
| АВТОМАТИЧЕСКАЯ ПРОВЕ                                                                                                    | ЕРКА ЛИЧНЫХ ДАННЫХ<br>ональных данных в Пенсионном фонде Российской Федерации                                                                                                    |                                                                              |
| 🥹 Проверка данных докуме                                                                                                | нта, удостоверяющего личность, в Федеральной миграционной службе Ро                                                                                                    | ссийской Федерации                                                           |
| Выполняется проверка ваш                                                                                                | их личных данных                                                                                                    |                                                                              |
| Выполняется автоматическая про<br>до 5 суток. Если вы не хотите жд.<br>уведомлены с помощью sms-cooб<br>учетной записи. | верка ваших данных, объмно она занимает несколько минут, но в мекоторых случая:<br>ать, вы можете закрыть страницу, проверка при этом будет продолжаться. О заверше<br>щения, отправленного на номер Результаты проверки вы также мо | к проверка может занять<br>нии проверки вы будете<br>жете посмотреть в своей |
| <ul> <li>Перейти в каталог услуг</li> </ul>                                                                             | > Перейни к п                                                                                                    | юдтверждению личности                                                        |
|                                                                                                    |                                                                                                    |                                                                              |

Рисунок 4

По завершению проверки на указанный номер мобильного телефона (адрес электронной почты) будут отправлены сообщения на подтверждением прохождения проверок.

Если одна из проверок завершилась ошибкой, то стандартная учетная запись создана не будет. В этом случае будет отображено оповещение о причинах ошибки и о возможных действиях. При возникновении ошибки в первую очередь необходимо убедиться, что все данные введены корректно, в том числе – без опечаток. Если обнаружена ошибка, то следует нажать на кнопку «Исправить данные».

По желанию пользователя после получения сообщения на указанный номер мобильного телефона (адрес электронной почты) с подтверждением прохождения проверок пользователь может обратиться в любой МФЦ для повышения уровня учетной записи до высшего 3-го уровня. С помощью 3-го уровня ЕСИА можно получить все услуги на Федеральном портале госуслугgosuslugi.ru, а также воспользоваться сервисами личных кабинетов Налоговой службы nalog.ru и Пенсионного фонда pfrf.ru. Найти ближайший МФЦ можно на сайте uslugi.tatarstan.ru/mfc.

4. Вход на Портал через ЕСИА. Установка привязки.

Пользователи, которые зарегистрированы в ЕСИА, могут авторизоваться на Портале госуслуг Татарстана с помощью учетной записи в ЕСИА и связать ее с Личным кабинетом на Портале госуслуг Татарстана.

Для входа в личный кабинет на Портале госуслуг Татарстана необходимо в окне входа нажать на ссылку «Вход через ЕСИА» (Рис. 5).

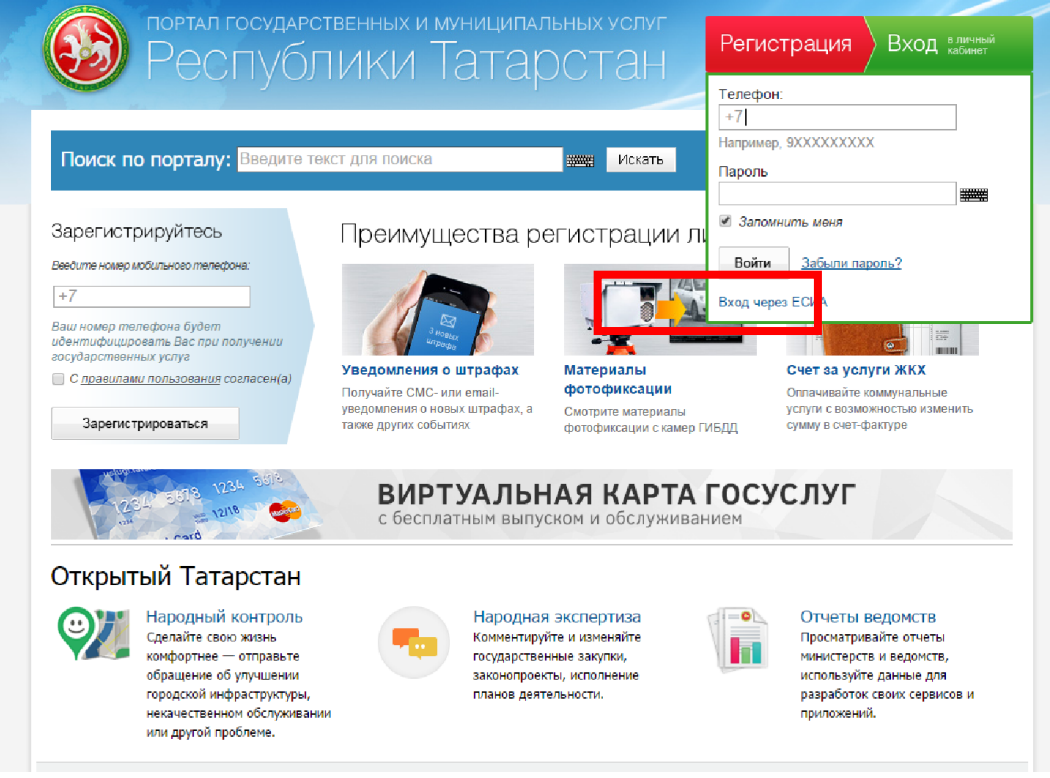

Рисунок 5

Также авторизация через ЕСИА может быть запрошена в процессе получения Вами услуги. В этом случае необходимо нажать на кнопку «Войти в личный кабинет через ЕСИА» (Рис.6).

| идентификация<br>Внимание! Для получения услуги в электронном виде вам необходимо войти в ваш личный кабинет че<br>Единую Систему Идентификации и Авторизации (ЕСИА). Если вы являетесь новым пользователем,<br>необходимо зарегистрироваться на Портале uslumi tatastan ru, а затем полтверлить свой аккаунт с помош | рез служба технической подде 8 (843) 5-114- |
|----------------------------------------------------------------------------------------------------|---------------------------------------------|
| ЕСИА.<br>Войти в личный кабинет через ЕСИА                                                                                                    | Оценить качест<br>оказания услуг            |
|                                                                                                    |                                             |

Рисунок 6

Произойдет переход к странице входа в ЕСИА (Рис. 7).

| госуслуги                                                                                     |  |
|-----------------------------------------------------------------------------------------------|--|
| доступ к сервисам<br>электронного правительства                                               |  |
| Вход<br>Для портала Госуслуг                                                                  |  |
| Мобильный телефон или почта                                                                   |  |
| Пароль                                                                                        |  |
| Войти                                                                                         |  |
| Чужой компьютер Восстановить пароль                                                           |  |
| Зарегистрируйтесь для полного доступа к сервисам<br>Вход с помощью: СНИЛС Электронных средств |  |
| Рисунок 7                                                                                     |  |

Для авторизации необходимо ввести мобильный телефон, почту или СНИЛС, на который зарегистрирована учетная запись в ЕСИА и нажать на кнопку «Войти». После авторизации произойдет автоматический переход на страницу Порталагосуслуг Татарстана, где Вам будет предложено войти с

использованием существующего личного кабинета Портала госуслуг Татарстана или зарегистрировать новый для установки связки с ЕСИА (Рис. 8).

Вход на портал через ЕСИА

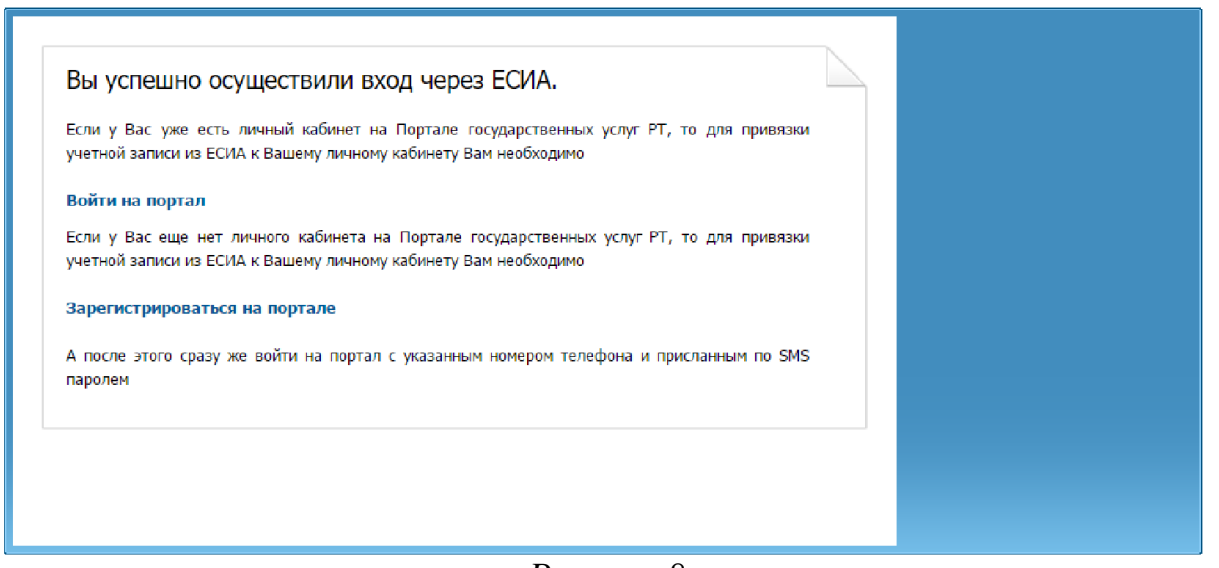

Рисунок 8

Если данные, сохраненные в учетной записи в ЕСИА и в Личном кабинете на Портале госуслуг Татарстана различаются, Вам будет предложено сохранить данные ЕСИА в Личном кабинете на Портале госуслуг Татарстана (установить привязку). Для того, чтобы установить привязку Личного кабинета к ЕСИА и иметь возможность в дальнейшем авторизовываться через ЕСИА на Портале госуслуг Татарстана, необходимо нажать на соответствующую кнопку «Подтвержить замену» (Рис. 9).

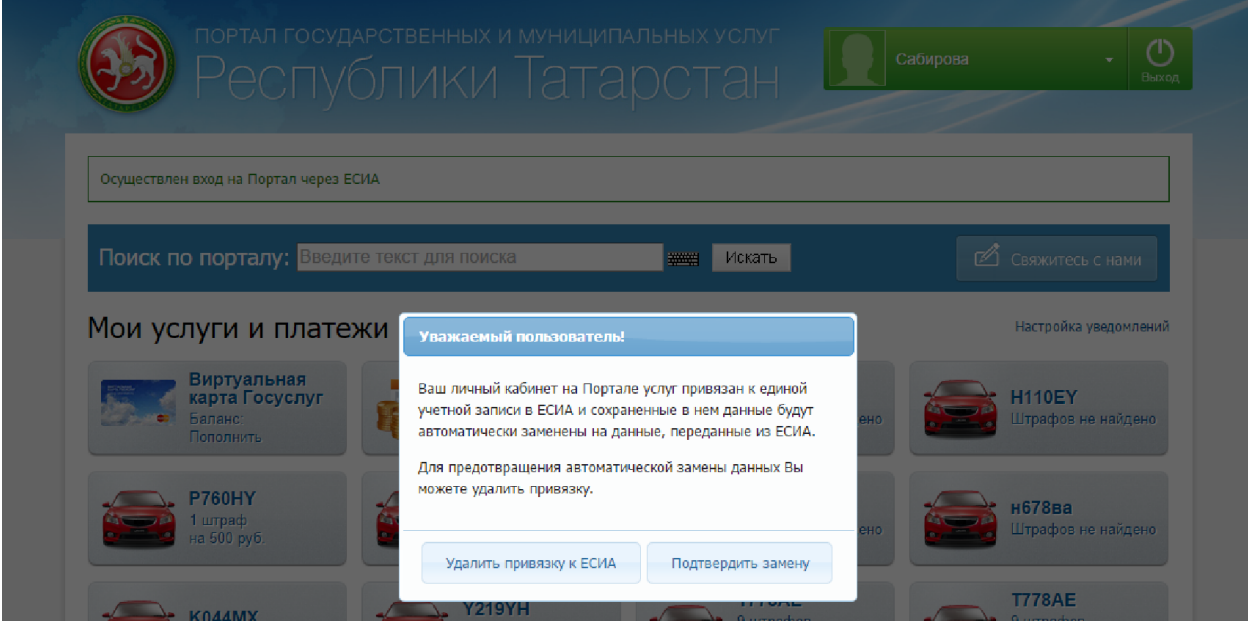

Рисунок 9

Также связать существующий на Портале госуслуг Татарстана Личный кабинет с учетной записью в ЕСИА можно в разделе «Настройки» Личного

кабинета, во вкладке «Привязка к ЕСИА» (Рис. 10). После нажатия на кнопку «Установить привязку к ЕСИА» произойдет переход к странице авторизации в ЕСИА. Необходимо авторизоваться в ЕСИА и установить привязку учетной записи в ЕСИА к Личному кабинету на Портале, повторив шаг 2 (рис.6).

| Личные данные                  | Привязка к ЕСИА                                                           |
|--------------------------------|---------------------------------------------------------------------------|
| Ответы на заявления            |                                                                           |
| Иведомления                    | Информеры Уведомления Смена пароля Привязка к ЕСИА Удаление               |
| История операций               | У Вас нет привязки к ЕСИА                                                 |
| IT-чемпион. Новая<br>номинация | Установить привязку к ЕСИА                                                |
| Народный контроль              |                                                                           |
| Народная экспертиза            | При возникновении проблем, просим обращаться по телефону (843) 5-114-115. |
| Банковские карты               |                                                                           |
| Виртуальная карта              |                                                                           |
| Автоматические<br>платежи      |                                                                           |
| Настройки                      |                                                                           |

Рисунок 10

При привязке учетной записи, Портал госуслуг Татарстана получает информацию об уровне учетной записи в ЕСИА. Большинство услуг доступны только при наличии учетной записи уровня не ниже стандартной.

Телефон службы технической поддержки gosuslugi.ru – 8 (800) 100-70-10.